## CAMPUS APP 安裝步驟及首次登入

## **Installation Procedures of CAMPUS APP and First time login**

## (A) Installation Procedures 安裝步驟

- Open a browser in your mobile phone 在您的手機打開瀏覽器
- 2) Enter this link 輸入此鏈結: <u>http://www.campusapp.hk/download/</u>

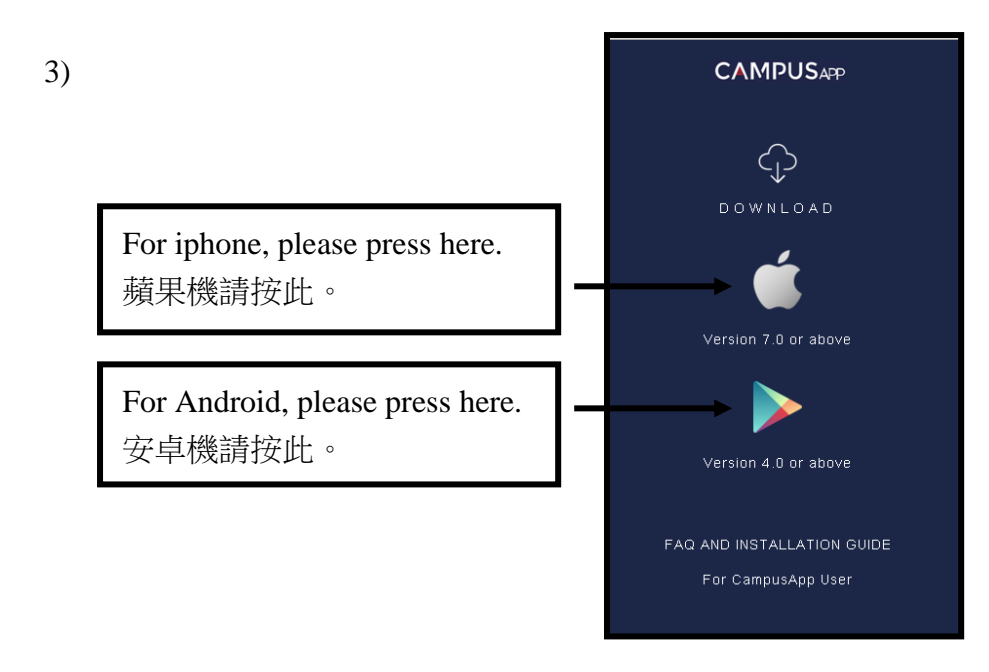

Your mobile phone will automatically download the app.
 手機會自動下載應用程式

| 1. "Terms & Conditions" will pop-up                                                    |                                                                                                    |
|----------------------------------------------------------------------------------------|----------------------------------------------------------------------------------------------------|
| 顯示"規則及條款"                                                                              |                                                                                                    |
| 2. Click "Agree" to continue<br>點擊"同意"繼續                                               | Terms & Conditions<br>Terms of Use<br>CampusApp<br>This agreement ("this Agreement") applies as                                                                                                    |
|                                                                                        | <ul> <li>Inits agreenter (the user of the "CampusApp" (the "Application") and MTR Corporation Limited ("MTRCL", "we", "our" or "us"), the owner of this Application. By clicking the "l accept and agree" button before installation of the Application, you are agreeing to and accepting the terms and conditions of this Agreement. If you do not accept or agree to be bound by these terms and conditions, you should not download the Application and/or please terminate this Agreement immediately by removing the Application from your mobile device.</li> <li>I. Grant of Licence</li> <li>MTRCL hereby grants to you a personal, limited,</li> </ul> |
|                                                                                        | Disagree Agree                                                                                                    |
|                                                                                        | App version : 1.0.0                                                                                                    |
| <ol> <li>Enter your mobile phone number to activate the app<br/>輸入您的手機號碼作驗證</li> </ol> |                                                                                                    |
|                                                                                        | MOBILE NUMBER                                                                                                    |
|                                                                                        | AUTHENTICATE                                                                                                    |
|                                                                                        | App version : 1.0.0                                                                                                    |

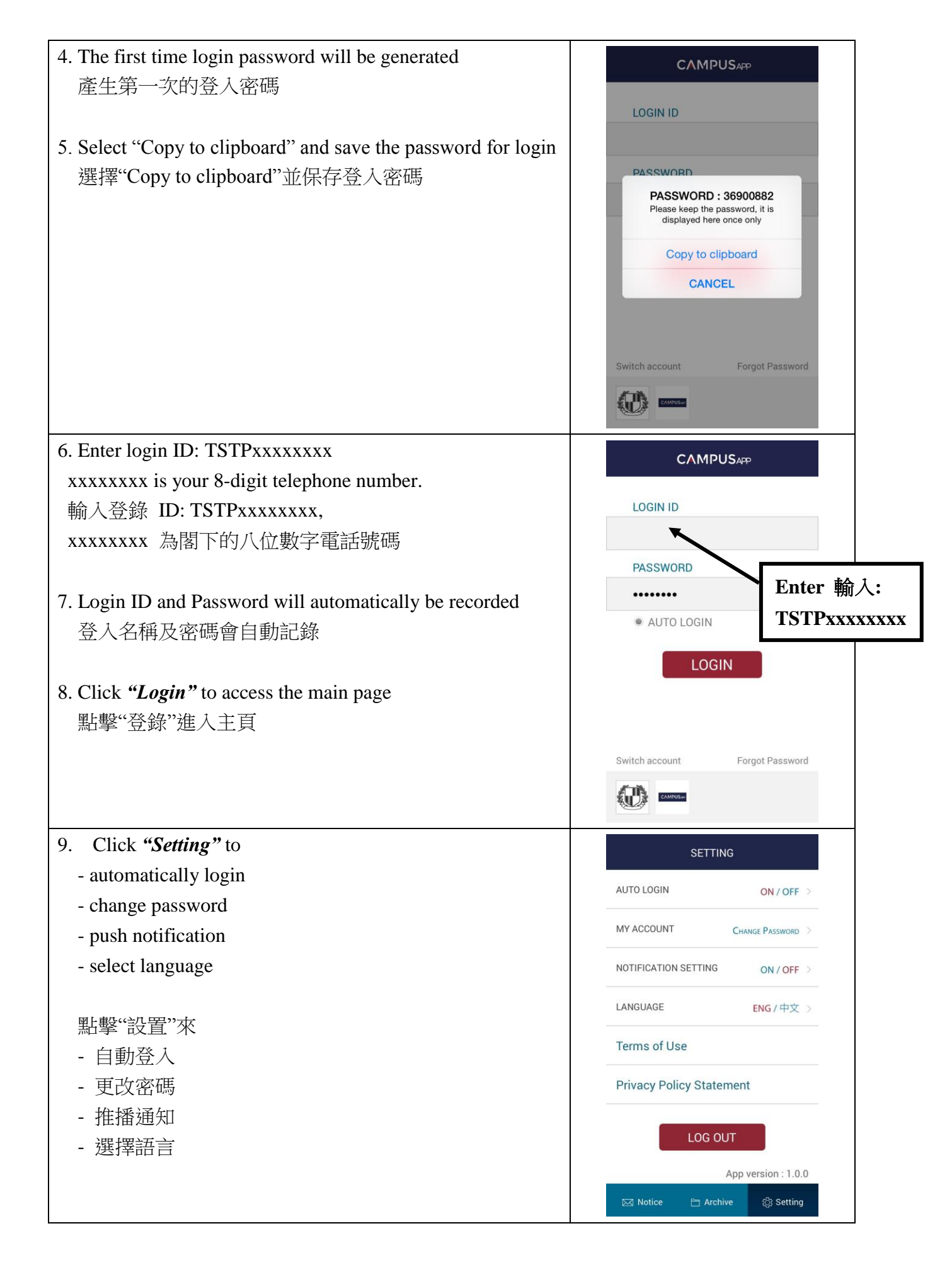